## **Installation Instructions**

For Quartus Prime Lite version 18.1

ECE 2060 – Spring 2021

Dr. Gregg J. Chapman

### There are FOUR steps to the installation:

- I. Register for the Intel FPGA Program
- II. Download and Install Quartus Prime Lite, version 18.0 or 18.1 (Lab version is 18.0)
- III. Download and Install ModelSim
- IV. Enable the USB Blaster for Programming the DE2-115 FPGA Board

### I. Register for the Intel FPGA Program

Click or copy the following link and register:

https://www.intel.com/content/www/us/en/forms/fpga/fpga-individual-

registration.html?tgt=http%3A%2F%2Ffpgasoftware.intel.com%2Fsaml\_login%2F%3Fsso2

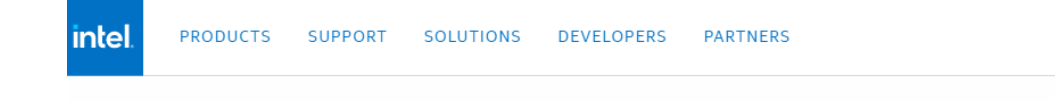

### Register for Intel® FPGA Program

Join the Intel<sup>®</sup> FPGA Program to get immediate access to online tools, technical content, and other resources. If you do business with Intel **as an individual**, you can request for basic access to Intel<sup>®</sup> FPGA Program tools and resources.

If you wish to register for a company account and be eligible for Intel® Premier Support, please register for a premier account.

### Personal Information

| First Name              |       | Last Name        |                      |  |
|-------------------------|-------|------------------|----------------------|--|
| Business Email Address  |       | Username         |                      |  |
| Password                |       | Confirm Password |                      |  |
| Country/Region          |       |                  | ~                    |  |
| Job Function            |       |                  | ~                    |  |
| Country/Region Code 🗸 🗸 | Phone |                  | Extension (optional) |  |

### II. Download and Install Quartus Prime Lite, version 18.1

1) Once you have registered and received your password and verification, login and navigate to https://fpgasoftware.intel.com/?edition=lite 2) Make sure to select Lite, and release 18.1 and download  $\leftarrow \rightarrow$ С ■ fpgasoftware.intel.com/18.1/?edition=lite&platform=windows (intel) USA (ENGLISH) PRODUCTS SUPPORT 2 SOLUTIONS DEVELOPERS PARTNERS Home > Downloads > Ouartus Prime Lite Edition Download Center for FPGAs **Design Software** Quartus Prime Lite Edition Embedded Software Release date: September, 2018 Archives Intel Quartus Prime Latest Release: v20.1 Design Software Licensing Programming Software Select edition: Lite Drivers Select release: 18.1 **Board System Design** Operating System 🚯 🔍 👫 Windows 🔿 🐧 Linux **Board Layout and Test** Legacy Software A newer version of the Quartus Prime Design Software is available. Users should upgrade to the latest version of the Quartus Prime Design Software. This version does not include the latest functional and security updates. If you must use this version of software, follow the technical recommendations to help improve security. For critical support requests, please contact our support team. V The Quartus Prime Lite Edition Design Software, Version 18.1 is subject to removal from the web when support for all devices in this release are available in a newer version, or all devices supported by this version are obsolete. If you would like to receive customer notifications by e-mail, please subscribe to our subscribe to our customer notification mailing list. ✔ The Quartus Prime Lite Edition Design Software, Version 18.1 supports the following device families: Arria II, Cyclone 10 LP, Cyclone IV, Cyclone V, MAX II, MAX V, and MAX 10 FPGA. - More **Combined Files** Individual Files Additional Software Updates Download and install instructions:

need to be a need to be a set of the set of the set of

3) Scroll down in the Individual Files tab to DEVICES and make sure you select Cyclone IV. You will be asked for your login and password at this point.

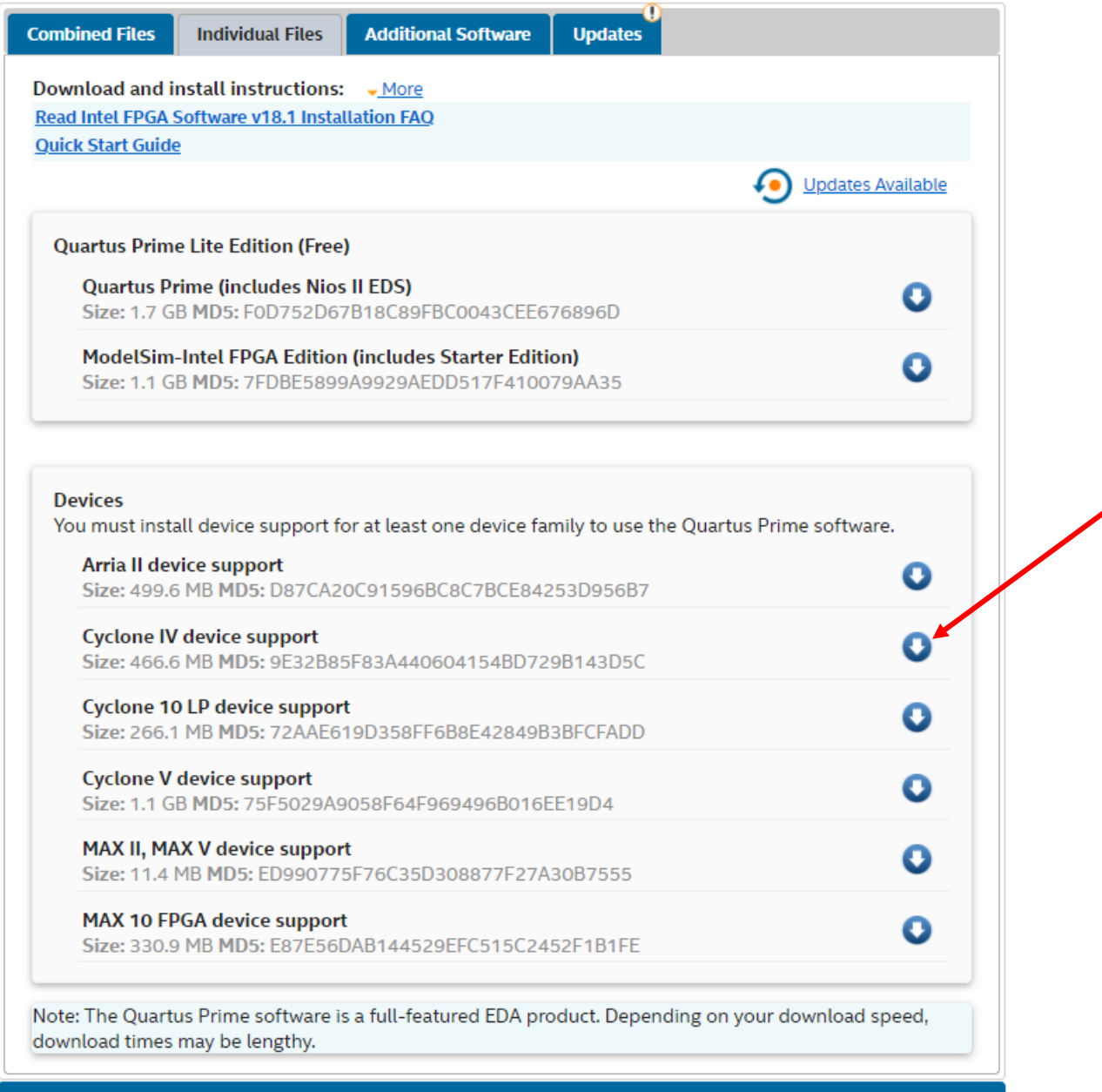

System Requirements

### 4) Under the Individual Files tab , download ModelSim-Intel FPGA Edition

| nbined Files                             | Individual Files                                                 | Additional Software                          | Updates       |                     |
|------------------------------------------|------------------------------------------------------------------|----------------------------------------------|---------------|---------------------|
| wnload and i                             | nstall instructions:                                             | <u>- More</u>                                |               |                     |
| ad Intel FPGA                            | Software v18.1 Instal                                            | lation FAQ                                   |               |                     |
| ick Start Guid                           | <u>e</u>                                                         |                                              |               |                     |
|                                          |                                                                  |                                              |               | O Updates Available |
| Quartus Prim<br>Quartus P<br>Size: 1.7 G | e Lite Edition (Free)<br>rime (includes Nios<br>B MD5: F0D752D67 | II EDS)<br>/B18C89FBC0043CEE6                | 76896D        | 0                   |
| ModelSim<br>Size: 1.1 G                  | -Intel FPGA Edition<br>B MD5: 7FDBE5899                          | (includes Starter Editi<br>A9929AEDD517F4100 | on)<br>79AA35 | o                   |

# 5) Under the Additional Software tab , download Quartus Prime Programmer and Tools

| nload and install instructions: <u>More</u>                                                                                                    |   |
|----------------------------------------------------------------------------------------------------|---|
| I Intel FPGA Software V18.1 Installation FAQ                                                                                                    |   |
| <u>k Start Guide</u>                                                                                                    |   |
| ld-On Software                                                                                                    |   |
| Quartus Prime Help                                                                                                    | 0 |
| Quartas i finic ficep                                                                                                    |   |
| Size: 304.4 MB MD5: 9F932994A300D85E0F1FCD03B978E67A                                                                                                    | • |
| Size: 304.4 MB MD5: 9F932994A300D85E0F1FCD03B978E67A                                                                                                    |   |
| Size: 304.4 MB MD5: 9F932994A300D85E0F1FCD03B978E67A                                                                                                    |   |
| Size: 304.4 MB MD5: 9F932994A300D85E0F1FCD03B978E67A                                                                                                    |   |
| Size: 304.4 MB MD5: 9F932994A300D85E0F1FCD03B978E67A<br>and-Alone Software<br>Quartus Prime Programmer and Tools                                                                                                    |   |
| Size: 304.4 MB MD5: 9F932994A300D85E0F1FCD03B978E67A<br>and-Alone Software<br>Quartus Prime Programmer and Tools<br>Size: 355.6 MB MD5: 18F29FCC5C719F2BBB56888EA88F9438                                                | • |
| Size: 304.4 MB MD5: 9F932994A300D85E0F1FCD03B978E67A<br>and-Alone Software<br>Quartus Prime Programmer and Tools<br>Size: 355.6 MB MD5: 18F29FCC5C719F2BBB56888EA88F9438<br>Quartus Prime Programmer and Tools (32-bit) | 0 |

When you have downloaded correctly, you should have the following files in your Download folder:

ModelSimSetup-18.1.0.625-windows
QuartusProgrammerSetup-18.1.0.625-windows
cyclone-18.1.0.625.qdz
QuartusLiteSetup-18.1.0.625-windows

### 6) Run the QuartusLiteSetup first.

During the set-up you will be asked to select devices in the following window:

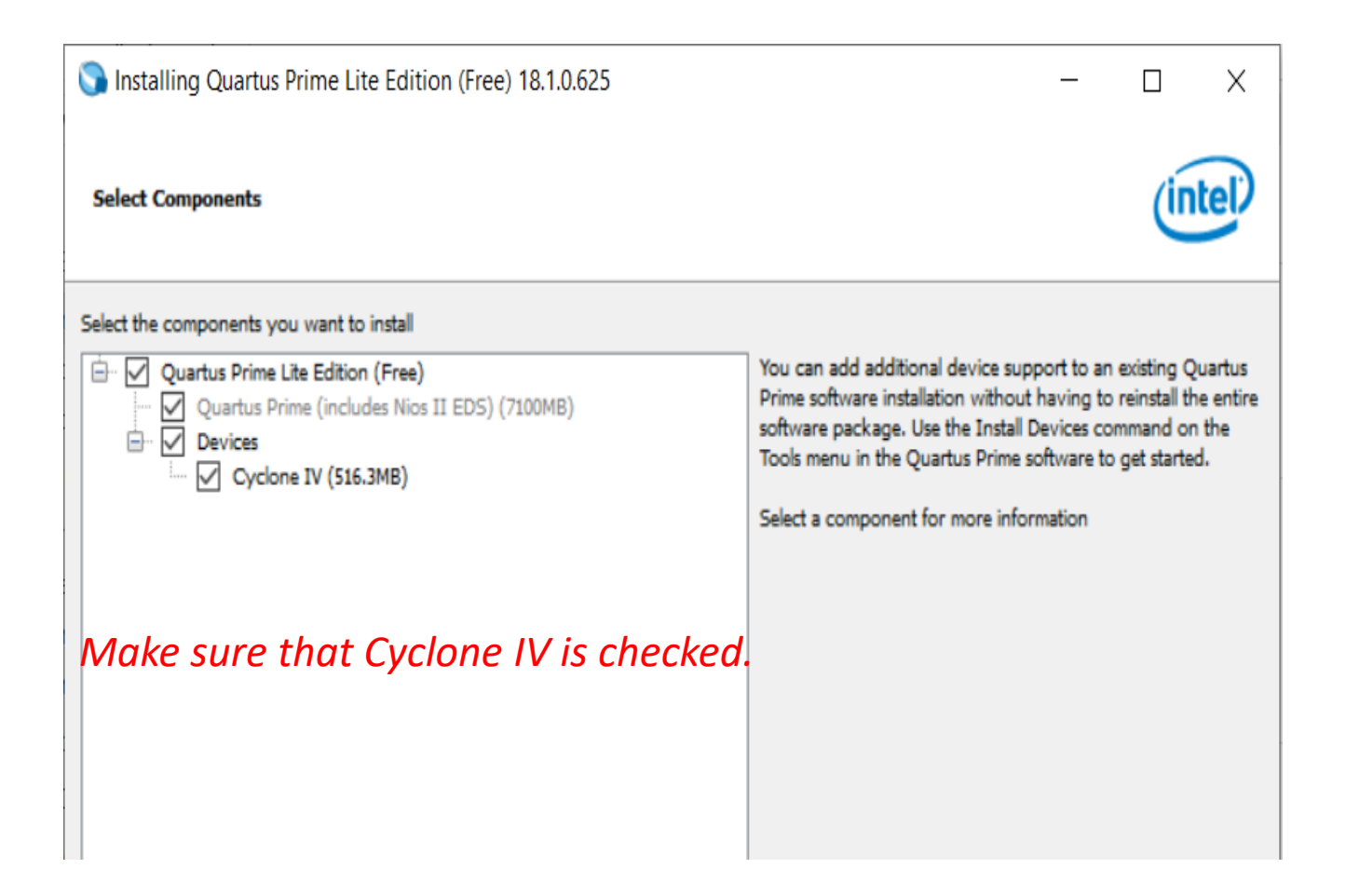

7) Run the ModelSimSetup.

8) Run QuartusProgrammerSetup.

## **Citrix Instructions**

• Go to:

https://wiki.engineering.osu.edu/display/DOCS/College+of+Engineering+Citrix

- Follow the directions. Pay careful attention to 3) Use apphub.coeit.osu.edu where it says Add Account.
- Then in Step 4) Use your OSU email address.
- Once done, Click on DESKTOP
- Click on COE
- Type Quartus in the Startmenu
- It should bring up Quartus Prime Lite v18.0
- Complete the Assignment.

### III. Enable the USB Blaster for Programming the DE2-115 FPGA Board

1) Navigate to the following folder on your C: drive and run the DPInst application.

| inis PC > Windows8_OS (C:) > intelFPGA > 18.1 > qprogrammer > drivers                                                                                                    |                   |                    |          |  |  |  |
|----------------------------------------------------------------------------------------------------|-------------------|--------------------|----------|--|--|--|
| Name                                                                                                    | Date modified     | Туре               | Size     |  |  |  |
| 📙 i386                                                                                                    | 9/7/2020 11:44 AM | File folder        |          |  |  |  |
| 📜 sentinel                                                                                                    | 9/7/2020 11:44 AM | File folder        |          |  |  |  |
| 📕 usb-blaster                                                                                                    | 9/7/2020 11:44 AM | File folder        |          |  |  |  |
| 📕 usb-blaster-ii                                                                                                    | 9/7/2020 11:44 AM | File folder        |          |  |  |  |
| 📕 wdrvr                                                                                                    | 9/7/2020 11:44 AM | File folder        |          |  |  |  |
| 🔬 apu_usb                                                                                                    | 9/12/2018 4:04 PM | Setup Information  | 2 KB     |  |  |  |
| apu_usb.sys                                                                                                    | 9/12/2018 4:04 PM | System file        | 14 KB    |  |  |  |
| Not Strength Strength | 9/12/2018 4:04 PM | Application        | 1,026 KB |  |  |  |
| DPInst                                                                                                    | 9/12/2018 4:04 PM | XML Document       | 1 KB     |  |  |  |
| 🔊 oemsetup                                                                                                    | 9/12/2018 4:04 PM | Setup Information  | 1 KB     |  |  |  |
| pgdhdlc.dll                                                                                                    | 9/12/2018 4:04 PM | Application extens | 15 KB    |  |  |  |
| 🗟 pgdnt.dll                                                                                                    | 9/12/2018 4:04 PM | Application extens | 32 KB    |  |  |  |

Restart your computer. You should be all set.

### To complete the assignment:

- 1. Watch the **DE2 Board** Video
- 2. Watch the *Quartus Prime* Video
- 3. Use *Quartus Prime Lite v18.1* to make a schematic of a two input OR gate.
  - a. Use SW[2] and SW[3] as inputs.
  - b. Connect the output to the green LED, LEDG[1].
- 4. Compile the OR gate schematic.
- 5. Use the snipping tool to capture 3 images:
  - a. The Hierarchy Tab, showing your OR gate at the top level
  - b. Your OR gate schematic
  - c. The PIN PLANNER showing your two inputs and your output.

### 6. Turn in your images (with a title sheet) in PDF format on Carmen.